# 支払等記録請求

#### 1. 債権者として請求する場合

(1)メニューバーの「債権記録業務」をクリックし、「債権者として請求」を選択してください。

| トップページ 照会業務                   | 債権記録業務 ユーザ管理                                           | ヘルプ         |
|-------------------------------|--------------------------------------------------------|-------------|
| でんさい担当者ステータス画面                | ● 記録請求                                                 | DDATT35B201 |
|                               | 発生記録請求       債務者として請求       債権者として請求       履歴から請求      |             |
| 2012年12月21日 金曜日<br>株式会社たいこう商事 | 聽渡記錄請求                                                 |             |
| 前回ロジオン日時 2012年12月21日 14       | 分割意渡記錄請求                                               | ■ 操作履歴      |
| 2回前ログオン日時 2012年12月21日 1       | 保証記録請求                                                 |             |
| Eメールアドレス1                     | 変更記錄請求<br>                                             |             |
| 前回バスワード変更日付                   | □ 支払 等記録語来                                             | 2012年12月21日 |
|                               | <ul> <li>■ 債務者/保証人として請求</li> <li>■ 第三者として請求</li> </ul> |             |
| 🛢 決済口座情報                      | ■ 求價権および特別求償権の消滅に対する諸求                                 |             |

(2)「債権情報(債権者立場)一覧」画面が表示されます。

| 債権情報(債権者立場)一覧画面<br>債権情報(債権者立場)ができます。<br>「債権情報(債権者立場)検索条件」を指定して「この<br>「記録番号」を選択した場合、各記録請求人力画面<br>● 債権情報(債権者立場)検索条件<br>検索方式(必須)<br>記録番号 | 内容で検索」ボタンを押してください。<br>このり替ります。<br>「記録番号」、「記録番号以外」」<br>「記録番号」、「記録番号以外」」<br>神楽方式で「記録番号」を更新 | 債権情報(債権者立場)<br>のいずれか <mark>を選択して</mark> | <ol> <li>①検索方式</li> <li>・個別の</li> <li>「記録番</li> <li>・一定条</li> <li>する場</li> <li>選択し</li> </ol> | を選択して<br>でんさいを<br><b>号」</b> を選択<br>件の複数の<br>合は、「記<br>にください | ください。<br>検索する場合は、<br>してください。<br>でんさいを検索<br><b>禄番号以外」</b> を<br>。 |
|----------------------------------------------------------------------------------------------------|------------------------------------------------------------------------------------------|-----------------------------------------|-----------------------------------------------------------------------------------------------|------------------------------------------------------------|-----------------------------------------------------------------|
| 請求者口座情報の指定                                                                                                    | ○する ⊙しない                                                                                 |                                         |                                                                                               |                                                            |                                                                 |
| 金融機関名                                                                                                    | 支店名                                                                                      | 科日                                      |                                                                                               | 方式で「記録                                                     | 録番号」を選択した                                                       |
| <ul> <li>大光銀行</li> </ul>                                                                                                    | 新潟支店                                                                                     | 当座                                      | 場合                                                                                            | は、でんさし                                                     | いの記録番号を入力                                                       |
|                                                                                                    |                                                                                          |                                         | して                                                                                            | てください。                                                     |                                                                 |
|                                                                                                    |                                                                                          | ,000,000 円                              |                                                                                               |                                                            |                                                                 |
| 又仏朝日                                                                                                    | ? 2013 ♥ 年 01 ♥ 月 01 ♥ 日                                                                 | ~ 2013 ¥ 年 01 ¥                         | 月 31 🕶 日                                                                                      |                                                            |                                                                 |
| 検索方式で「記録番号以外」を選択した場<br><u>債務者口座情報の指定</u><br>金融機関名 支店名                                                                                 | 場合に、入力することができます。<br>●する ○しない<br>科目                                                       |                                         | した地                                                                                           | 場合は、各国<br>ください。                                            | 項目を任意で選択                                                        |
| 大光銀行    本店営                                                                                                    | 業部                                                                                       | 111111                                  |                                                                                               | 報入力                                                        |                                                                 |
| この内容で検索<br>6 債権情報(債権者立場)検索結果                                                                                                    | 〕「 <b>この内容で検索</b><br>クリックしてくた                                                            | <b>ミ」</b> ボタンを<br>ごさい。                  |                                                                                               | 数:1~2/2件 次の10件♪                                            |                                                                 |
| 項番記録番号 債務者でん                                                                                                    | さい利用者名                                                                                   | 債権金額                                    | 発生日                                                                                           | 支払期日                                                       | -                                                               |
| 1 0000008800000000000000000000000000000                                                                                               | こいこつ間争<br>-いこう商事                                                                         | 1,00                                    | 0,000 2012年12月21日<br>0,000 2012年12月21日                                                        | 2013年01月08日                                                | -                                                               |
|                                                                                                    | 소ᆂᇂᄴᇆᇫᆋᆡ                                                                                 | +                                       |                                                                                               |                                                            | -                                                               |
| <u>トップページ</u><br>44                                                                                                    | <sup>換系条件に</sup> 合致し<br>支払等記録を行う <sup>-</sup><br>してください。                                 | でんさいの                                   | ルー 頁 か 表 示<br>「 <b>記録番号」</b>                                                                  | 、これまり。<br>( <b>青文字</b> )を                                  | モクリック                                                           |

(3)「債権者支払等記録入力」画面が表示されます。

| 対象債権であることを確認し、「                   | 支払者情報」「支払常                     | 青報」を入力して「入力                             | 内容の確認」ボタンを              | 押してください。             |                             |
|-----------------------------------|--------------------------------|-----------------------------------------|-------------------------|----------------------|-----------------------------|
| るの、請求にのにり、管理に利助<br>対象債権を指定し直す場合は1 | 19 8/20001月報(21)<br>一覧に戻る」ボタンを | 請求者住息情報」とし<br>押してください。                  | - (    思                | D'Ceage              |                             |
| 被支払者情報(請求者)                       |                                |                                         |                         |                      |                             |
| でんさい利用者番号                         |                                | 00000000995                             | bā0                     |                      |                             |
| じんさい利用者名                          |                                | 林式会社/こいこう編                              | E62                     |                      | ─ ①支払者(相手先)の「でんさい利用者        |
| 金融機関名                             | 支店名                            |                                         | 科目                      | 口座番号                 | 番号」と□応信報を入力してください           |
| 大光銀行                              | 新潟支店                           |                                         | 当座                      | 2222222              | 面与」と口圧消報をパガしてくたとい。          |
| 支払者情報 (必須)                        |                                |                                         |                         |                      |                             |
| でんさい利用者番号                         |                                | 00000D988                               |                         |                      |                             |
| 全融榫閉么                             | 支庄名                            |                                         | 利日                      | 口应来是                 |                             |
| 大光銀行                              | 本店営業                           | 業部                                      | 当座                      | 1111111              | 口座情報入力                      |
|                                   |                                |                                         |                         |                      |                             |
| 传旋转起                              |                                |                                         |                         |                      | ②支払金額                       |
| 间11E1月11K<br>記錄飛早                 |                                | 000000000000000000000000000000000000000 | 20072                   |                      |                             |
| 債権金額                              |                                |                                         | 1.000.000 F             | 9                    | 一回回の説明をこ確認のうえ、人力して          |
| 未決済金額                             |                                |                                         | 1,000,000 F             | 9                    | ください。(カンマは入力不要です。           |
| 支払期日                              |                                | 2013年01月08日                             |                         |                      | ※通堂は信権金額の全額を入力して            |
| 支払情報                              |                                |                                         |                         |                      |                             |
|                                   |                                |                                         | 1,000,000 F             |                      | くたさい。                       |
| 古社全額(広酒)                          |                                | 支払金額は、債権                                | 金額(全額)を入力し              | てくたさい。               |                             |
| 又仏並朝(公共)                          |                                | なお、支払日が支<br>に限り、一部弁済                    | 払期日後で、支払者<br>にもとづく支払等記載 | 区分が「債務者」<br>として、債権金額 | <sup>10場合</sup> ③支払日        |
|                                   |                                | を指定することが                                | できます。                   |                      | まれ 笙の ねった 日 た 西 麻 で 入 カ レ ア |
| 古北口 (政復)                          |                                | 2012 ~ 年 12 ~                           | 月 26 🕶 日                | +447747140-          |                             |
| XIAU OCAR                         |                                | 文仏寺のあった日                                | (文仏明日ではめり)              | ませんりを入力し             | ださい。                        |
| 支払者区分 <mark>(必須)</mark>           |                                | 債務者 🔽                                   |                         |                      | ※でんさいの支払期日ではありません           |
| 費用等                               | 7                              |                                         | 円                       |                      |                             |
|                                   |                                |                                         |                         |                      |                             |
|                                   |                                | 御口鈴太灯 (場)                               | いっとる古り)                 |                      | ── ④支払者区分                   |
| 值務消滅原因 (必須)                       |                                | 期日前文私(撤北                                | 」による文払)                 |                      |                             |
| 正当な利益に係る事由                        | 2                              |                                         | ~                       |                      |                             |
| -<br>正当な利益に係る事由(その#               | 1) 🗖                           |                                         |                         |                      | 区分を選択してください。(債務者)           |
| TER OWNER OF THE COL              | · •                            | 1                                       |                         |                      | 保証人等)                       |
| ***                               |                                |                                         |                         |                      |                             |
| 請氷着仕息情報                           | _                              |                                         |                         |                      |                             |
| 萌水省仕忌消報                           | 2.                             | · [                                     |                         |                      | ⑤憤務消滅原因                     |
|                                   |                                |                                         |                         |                      | でんさいに関する債務の消滅原因を            |
|                                   |                                |                                         |                         |                      |                             |
| 入力内容の確認                           | 一覧に戻る                          |                                         |                         |                      |                             |
|                                   |                                |                                         |                         |                      | ※支払を受けた万法等を人力して ☆           |
|                                   | <u>а</u>                       | 入力内容                                    | の確認した                   | ドタンを                 | さい。(例:〇〇による支払)              |
|                                   |                                |                                         | マノギナ                    | · / / ·              |                             |
|                                   | 9                              | リックし                                    | しくにさ                    | い。                   |                             |
|                                   |                                |                                         |                         |                      |                             |
|                                   |                                |                                         |                         |                      |                             |
|                                   |                                |                                         |                         |                      |                             |
|                                   |                                |                                         |                         |                      |                             |
|                                   |                                | 「曲田々                                    | <u> </u>                |                      | 八杉「佳文之」以日本                  |
|                                   |                                | 「貧用₹                                    | 手」は、文                   | 出石区)                 | がか「頃務有」以外の                  |
|                                   |                                | 場合にフ                                    | しカ可能と                   | なりま                  | す。                          |
|                                   | L                              |                                         |                         |                      |                             |
|                                   |                                |                                         |                         |                      |                             |
| Г                                 |                                | モーナ                                     | てまよい                    | + +++                | 老豆八杉「笠一老」                   |
|                                   | 「正当な                           | ・利金に除                                   | の争田」                    | よ、文仏                 | 白ビカル「弗二白」                   |
|                                   | の場合に                           | 入力可能                                    | となりま                    | す。                   |                             |
|                                   |                                |                                         |                         | -                    |                             |
| L                                 |                                |                                         |                         |                      |                             |
| L                                 |                                |                                         |                         |                      |                             |

(4)「債権者支払等記録承認依頼」画面が表示されます。 表示されている内容を確認し、よろしければ「承認依頼」ボタンをクリックしてください。

| 住住者交払等記録不認依判価面<br>(情報者交払等記録:人力)<br>(情報者交払等記録:人力)<br>(の画面は確認価面です。<br>下記の内容でよろしければ序記依相)ボタンを押してなされ、<br>() この画面は承認依頼画面です。<br>() この画面は承認依頼画面です。<br>() この画面は承認依頼画面です。<br>() この画面は承認依頼画面です。<br>() この画面は承認依頼画面です。<br>() この画面は承認依頼画面です。<br>() この画面は承認依頼画面です。<br>() この画面は承認依頼画面です。<br>() この画面は承認依頼画面です。<br>() この画面は承認依頼画面です。<br>() この画面は承認依頼画面 | 記録: 水認依頼<br>懐様者支払等記録: 米<br>押してびさい。<br>。また債権者支払等記録請求は完了して | 認体権完了       | DOPANTIBOTIR |                        |     |
|----------------------------------------------------------------------------------------------------|----------------------------------------------------------|-------------|--------------|------------------------|-----|
| ■ 補支払差情報(請求考)                                                                                                    |                                                          |             |              |                        |     |
| でんさい利用者番号                                                                                                    | 0000002995                                               |             | 1            |                        |     |
| でんさい利用者名                                                                                                    | 株式会社たいこう建設                                               |             |              |                        |     |
| 金融機関名 支店:                                                                                                    | 名科目                                                      | 口座番号        |              |                        |     |
| 大光銀行 新潟:                                                                                                    | 支店当座                                                     | 2222222     |              |                        |     |
| ▋ 支払者情報                                                                                                    |                                                          |             |              |                        |     |
| でんさい利用者番号                                                                                                    | 00000D966                                                |             | ]            |                        |     |
| でんさい利用者名                                                                                                    | 株式会社たいこう商事                                               |             |              |                        |     |
| 金融機関名 支店                                                                                                    | 名科目                                                      | 口座番号        |              |                        |     |
| 大光銀行本店                                                                                                    | 営業部 当座                                                   | 1111111     |              |                        |     |
| ▋ 債権情報                                                                                                    |                                                          |             |              |                        |     |
| 記録番号                                                                                                    | 00000D98800000200002                                     |             |              |                        |     |
| 債権金額                                                                                                    |                                                          | 1,000,000円  |              |                        |     |
| 未決済金額                                                                                                    |                                                          | 1,000,000円  |              |                        |     |
| 支払期日                                                                                                    | 2013年01月08日                                              |             | 僧            | ◎止が必要な場合は <b>戻る」</b> ホ | タン  |
| ■ 支払情報                                                                                                    |                                                          |             | #            | こうしックトナノださい            |     |
| 支払金額                                                                                                    | 0010年10日08日                                              | 1,000,000 円 | 2            | ピクリックレビください。           |     |
| 支払者区分                                                                                                    | 2012年12月20日<br>信務者                                       |             |              |                        |     |
| 費用等                                                                                                    | 10000                                                    | Ħ           |              |                        |     |
| 信務消滅原因                                                                                                    | <b>期日前支払 (振込による支払)</b>                                   |             |              |                        | 1   |
| 正当な利益に係る事由                                                                                                    |                                                          |             | ── 管理者^      | への連絡事項等がある場合に          |     |
| 正当な利益に係る事由(その他)                                                                                                    |                                                          |             |              | -/**                   |     |
| ▋請求者任意情報                                                                                                    |                                                          |             | - 人力し(       | こくたさい。                 |     |
| <ul> <li>請求者任意情報</li> <li>担当者コメント</li> </ul>                                                                                                    |                                                          |             |              | _                      | 1   |
| 担当者コメント                                                                                                    |                                                          |             | 「承認依頼        | 「ボタンをクリックしてくだ」         | さい。 |

## (5)「債権者支払等記録承認依頼完了」画面が表示されます。

| 債權者支払等記録承認任                   | 依赖完了画面                            |                                         |                                        | DDPAY11BC02R              |                      |         |           |                                        |
|-------------------------------|-----------------------------------|-----------------------------------------|----------------------------------------|---------------------------|----------------------|---------|-----------|----------------------------------------|
| 值權者支払等記錄:入力                   | 值禮者支払等記録:承認                       | 依親 <b>債権者支払等記録</b> :;                   | 承認依賴完了                                 |                           |                      |         |           |                                        |
| 債権者支払等記録の承認依頼                 | が完了しました。                          |                                         |                                        |                           |                      |         |           |                                        |
| 支払記録の登録す                      | ▲認申請が完了しました。                      |                                         |                                        |                           |                      |         |           |                                        |
| 受付番号:0632201;<br>受付日時:2012年1; | 2122600000578U<br>2月26日 13時53分14秒 |                                         |                                        |                           |                      |         |           |                                        |
| 0この画面は承認                      | 習依頼完了画面です。ま                       | た債権者支払等記録請求はデ                           | 27していません。                              |                           |                      |         |           |                                        |
| ▋ 被支払者情報(請求者                  | 1)                                |                                         |                                        |                           |                      |         |           |                                        |
| でんさい利用者番号                     |                                   | 00000D995                               |                                        |                           |                      |         |           |                                        |
| でんさい利用者名                      |                                   | 株式会社たいこう建設                              |                                        |                           |                      |         |           |                                        |
| 金融機関名                         | 支店名                               | 科                                       | 口座番号                                   |                           |                      |         |           |                                        |
| 大光銀行                          | 新潟支店                              | 当!                                      | ž 2222222                              |                           |                      |         |           |                                        |
| 闄 支払者情報                       |                                   |                                         |                                        |                           |                      |         |           |                                        |
| でんさい利用者番号                     |                                   | 00000E868                               |                                        |                           |                      |         |           |                                        |
| でんさい利用者名                      |                                   | 株式会社たいこう商事                              |                                        |                           |                      |         |           |                                        |
| 金融機関名                         | 支店名                               | 科                                       | 日日田田田田田田田田田田田田田田田田田田田田田田田田田田田田田田田田田田田田 |                           |                      |         |           |                                        |
| 大光銀行                          | 本店営業部                             | 当                                       | 重 111111                               |                           |                      |         |           |                                        |
| 闄 債権情報                        |                                   |                                         |                                        |                           |                      |         |           |                                        |
| 記録番号                          |                                   | 000000000000000000000000000000000000000 |                                        |                           |                      |         |           |                                        |
| 債権金額                          |                                   |                                         | 1,000,000円                             |                           |                      |         |           |                                        |
| 未決済金額                         |                                   |                                         | 1,000,000円                             |                           |                      |         |           |                                        |
| 文私期日                          |                                   | 2013年01月08日                             |                                        | •(注)                      | この時点で                | は、支払等   | 「記録請求(    | 債権者)                                   |
| 支払情報<br>★1/ ☆85               |                                   |                                         | 1 000 000 10                           |                           |                      |         |           |                                        |
| ×10:±69<br>支払日                |                                   | 2012年12月26日                             | 1,000,000 F3                           | の手糸                       | <b>涜きは完了</b>         | していませ   | h.        |                                        |
| 支払者区分                         |                                   | 債務者                                     |                                        |                           |                      |         | - 0       |                                        |
| 費用等                           |                                   |                                         | Ħ                                      | <ul> <li>・請求()</li> </ul> | は管理者の承               | &認によっ?  | て完了します    | 0                                      |
| 債務消減原因                        |                                   | 期日前支払(搬込による支払)                          |                                        | H13-3-10                  | о. Ц · Т Ц • • • • 1 |         |           | 0                                      |
| 正当な利益に係る事由                    |                                   |                                         |                                        | • 管理法                     | 者はP74                | 「承認/剤   | ≜し.戻し.」 友 | ・ご覧の                                   |
| 正当な利益に係る事由(その                 | の他)                               |                                         |                                        |                           |                      |         |           | , <b>_</b> <del>, </del> <del>, </del> |
| 🛢 請求者任意情報                     |                                   |                                         |                                        | うえ                        | 承認手続                 | きを行って   | ください      |                                        |
| 請求者任意情報                       |                                   |                                         |                                        |                           |                      | ふきんちちょう | 、、たてい。    | * + 4 -                                |
| ■ 担当者コメント                     |                                   |                                         |                                        | X_E                       | 哩白 には、<br>・・         | 承認1公粮0  | ノ週丸か送信    | i a ri C                               |
| 担当者コメント                       |                                   |                                         |                                        | いき                        | ます。                  |         |           |                                        |
| トップページ                        | 一覧に戻る                             |                                         |                                        |                           |                      |         |           |                                        |

- 2. 債務者または保証人として請求する場合
- (1)メニューバーの「債権記録業務」をクリックし、「債務者/保証人として請求」を選択して ください。

| トップページ 照会業務                   | 債権記録業務 ユーザ管理                                                   | ヘルプ                |
|-------------------------------|----------------------------------------------------------------|--------------------|
| でんさい担当者ステータス画面                | ● 記録請求                                                         | DDATT35BZ01 R      |
|                               | <b>発生記録請求</b> <ul> <li>債務者として請求</li> <li>債権者として請求</li> </ul>   |                    |
| 2012年12月21日 金曜日<br>株式会社たいこう商事 | ■ 履歴から請求 ■ 読濃記録請求                                              |                    |
| 前回ログオン日時 2012年12月21日 14       | 分割議渡記録請求                                                       | □ 操作履歴             |
| 2回前ログオン日時 2012年12月21日 1       | 保証記錄請求                                                         |                    |
| Eメールアドレス1                     | 変更記錄請求                                                         | xxxxx@xxxxx rzi in |
| 前回バスワード変更日付                   | 支払等記録請求<br>□ (機能半灯) て該世<br>□ (特許半) (2日1人灯) て該世                 | 2012年12月21日        |
| ■ 決済口座情報                      | <ul> <li>■ 第三者として請求</li> <li>■ 求貨権および特別求償権の消崩に対する請求</li> </ul> |                    |

(2)債権情報(債務者立場)一覧画面が表示されます。

| 債権情報(債務者立場)一覧画面                                                |                                         |                        |                      |                             | DDECR1CBS01R                |                               |
|----------------------------------------------------------------|-----------------------------------------|------------------------|----------------------|-----------------------------|-----------------------------|-------------------------------|
| 債務者立場の債権情報を検索することがで                                            | きます。                                    | "                      |                      |                             | <b>.</b> +-+                |                               |
| 「債権情報、債務者立場パ <del>東米条</del> 件」を指定し<br>「記録番号」を選択した場合、支払者支払等<br> | -7112の内容で使来」ホタンで1990<br>:記録入力画面に切り替ります。 | してく/こさい。1直1催1月初        |                      | 縮索方式を                       | <sup>ほす。</sup><br>望択してく1    | ジネい.                          |
| 🛢 債権情報(債務者立場)検索条件                                              |                                         |                        |                      | <ul><li>・ ・ 個別ので </li></ul> | ムさいを検                       | まする場合け                        |
| <mark>検索方式 (必須)</mark> ② ②                                     | 2 ( ) 記録番号 ( ) 立<br>「記録番号」、「記録          | 場<br>ほ番号以外」のいずれ        | しか <mark>を選</mark> 扱 |                             |                             | 米りつ物ロ16、<br>てください。<br>さいた絵志する |
| 記録番号                                                           | 使家方式で記録                                 | 番号」を選択した場合             | 、必須で                 | ・一定末日・<br>場合は、「             | 立場」を選                       | ノさいを快来す ゆ<br>択してください。         |
|                                                                |                                         | 記録保証人                  | ╤╌                   | 20 <b>—</b> · - ·           |                             |                               |
| 立場                                                             | 検索方式で「立場」<br>録保証人」を選択                   | 」を選択した場合、必須<br>してください。 | 須で「債務者」、また           | たは「電子記                      |                             |                               |
| 請求者口座情報の指定                                                     | ○する ⊙しない                                |                        | 2                    | 開示検索方:                      | 式で「 <b>記録</b> 番             | <b>皆号」</b> を選択した              |
| 全融梯関タ                                                          | 古庄么                                     | 科日                     | J J                  | 場合は、でん                      | っさいの記録                      | *番号を入力して                      |
| <ul> <li>型MIX(k) ★ FD</li> <li>○ 大光銀行</li> </ul>               | 本店営業部                                   | 当座                     | 222                  | ください。                       | -                           |                               |
|                                                                |                                         |                        |                      |                             |                             | I                             |
| 債権金額                                                           | 1,000,000 円                             | J ~   1,000,000        |                      | 明二坽责士:                      | ᅷᅎГᅻ椙╷                      | 大潮中」と担合                       |
| 支払期日                                                           | 2013 ¥ 年 01 ¥ ,                         | 月 01 🕶 日 ~ 201         | 3 🖌 年 🛛 🏼 🍊 I        | 開不快糸刀                       | 式(「 <b>上物」</b><br>- 唱っ一点 // | を迭択しに場っ                       |
| ▋ 債権者口座情報                                                      |                                         |                        |                      | は、必須でユ                      | [場の内谷 (1                    | 貢務者または電士                      |
| 債権者口座情報の指定                                                     | ⊙する ○しない                                |                        | i                    | 記録保祉人                       | )を選択し                       | 、その他の唄日                       |
| 金融機関名                                                          | 支店名                                     | 科目                     | 口座番号                 | は任意で選                       | 択してくだ                       | さい。                           |
| 大光銀行                                                           | 新潟支店                                    | 当座                     | 111111               | 口腔情報人力                      |                             |                               |
| 一の内容で検索                                                        |                                         |                        |                      |                             |                             |                               |
|                                                                | ③「この内容                                  | で検索」ボ                  | タンを                  |                             |                             |                               |
| ▋ 倩権情報(債務者立場)検索結果                                              | クリックし                                   | 、てください                 | ۱ <sub>0</sub>       |                             |                             |                               |
|                                                                |                                         |                        |                      | 《前の10件 検索件数:                | :1~3/3件 次の10件 🕨             |                               |
| 項番記錄番号 債権                                                      | 権者でんさい利用者名                              | 債権金額                   | 発生日                  | 支払期日                        | 支払等記録請求<br>の立場              |                               |
| 1 000000088000001 00005 株式                                     | 式会社たいこう建設                               | 1,000,000              | 2012年12月21日          | 2013年01月08日                 | 債務者                         |                               |
| 2 000000000000000000000000000000000000                         | 式会社たいこう建設                               | 1,000,000              | 2012年12月21日          | 2013年01月08日                 | 債務者                         |                               |
|                                                                | 式会社たいこう建設                               | 1,000,000              | 2012年12月26日          | 2013年01月10日                 | 值務者                         |                               |
|                                                                |                                         |                        |                      |                             | ·                           | · ·                           |
|                                                                | (4) 筷 ;                                 | 素条件に合き                 | 致したでん                | しさいの一覧                      | <b>罰が表示され</b>               | ぃます。                          |
| トップページ                                                         | 支打                                      | <b>ふ等記録を</b> 征         | 行うでんさ                | さいの「記録                      | 播号」(青:                      | <b>文字</b> )をクリック              |
|                                                                | L <sup>-</sup>                          | てください。                 | 2                    |                             |                             |                               |

(3)「支払者支払等記録入力」画面が表示されます。

| 支払者支払等記録入力画面                          |                                             |                                         |         | DDPAY21 BID1 R                  |
|---------------------------------------|---------------------------------------------|-----------------------------------------|---------|---------------------------------|
| 支払者支払等記録:入力支                          | 払者支払等記録:承認依頼 / 支払;                          | 者支払等記録:承認依頼完                            | 87      |                                 |
| 必要な情報を入力して「入力内容の<br>なお、請求にあたり、管理に利用する | 0確認」ボタンを押してください。<br>るための情報を「請求者任意情報」とし      | て任意に指定することがで                            | きます。    |                                 |
| ▌ 被支払者情報                              |                                             |                                         |         |                                 |
| でんさい利用者番号                             | 00000000995                                 |                                         |         |                                 |
| でんさい利用者名                              | 株式会社たいこう建                                   | 19<br>19                                |         |                                 |
| 金融機関名                                 | 支店名                                         | 科目 🗆                                    | 座番号     | ①古北老(ゴ白良)の法这口応を選択して             |
| 大光銀行                                  | 新潟支店                                        | 当座 11                                   | 11111   |                                 |
| 📕 支払者情報(請求者) (必須                      | )                                           |                                         |         | ください。                           |
| でんさい利用者番号                             | 000000                                      |                                         |         |                                 |
| でんさい利用者名                              | 株式会社たいこう商                                   | 事                                       |         |                                 |
| 金融機関名                                 | 支店名                                         | 科目                                      | 口座番号    |                                 |
| <ul> <li>、大我行</li> </ul>              | 本店営業部                                       | 当座                                      | 2222222 |                                 |
| <b>し</b> 債権情報                         |                                             |                                         |         |                                 |
| 記録番号                                  | 000000000000000000000000000000000000000     | 2003                                    |         | ②支払金額                           |
| 債権金額                                  |                                             | 1,000,000 円                             |         | ●ヘニーム 両声の説明たご確認のこう トーレイ         |
| 未決済金額                                 |                                             | 1,000,000 円                             |         | 画面の説明をこ確認のうえ、人力して               |
| 支払期日                                  | 2013年01月10日                                 |                                         |         | ください。(カンマは入力不要です。)              |
| ▋ 支払情報                                |                                             |                                         |         | ※通常は債権金額の全額を入力して                |
| 支払者区分                                 | 債務者                                         |                                         |         |                                 |
| 支払金額 (必須)                             | 1<br>文払金額は、賃催<br>なお、支払日が支援                  | 000,000円<br>金額(全額)を入力してく<br>払期日後で、支払者区分 | ださい。    |                                 |
|                                       | に限り、一部弁済に<br>を指定することが?                      | こもとづく支払等記録とし<br><sup>ウ夫ます</sup>         | て、債権金額の | ┉。③支払日<br>── まれ笑を行った日を亜糜で♪カレズノだ |
| 支払日 (必須)                              | 2012 ¥ 年 12 ¥<br><del> 支払等のあった日</del><br>い。 | 月 <u>26 ¥ 日</u><br>(支払期日ではありませ/         | ん)を入力して |                                 |
| 債務消滅原因 (必須)                           | 期日前支払(振込                                    | による支払)                                  | 7       | ※でんさいの支払期日ではありません。              |
| ▋請求者任意情報                              |                                             |                                         |         | ④債務消滅原因                         |
| 青求者任意情報                               |                                             |                                         |         | でんさいに関する債務の消滅原因を入力              |
|                                       |                                             |                                         |         | _ してください。                       |
|                                       |                                             |                                         |         | ※支払を行った方法等を入力してくだ               |
| 人力内容の確認                               |                                             |                                         |         | - さい。(例:00による支払)                |
|                                       | ⑤「入力内容の                                     | の確認」ボタ                                  | ヌンを     |                                 |
|                                       | クリックし                                       | てください                                   | 0       |                                 |
|                                       |                                             |                                         |         |                                 |
|                                       |                                             |                                         |         |                                 |
| 「請求者伯                                 | 壬意情報」は、通                                    | 常は入力不                                   | 要です     | 。(管理                            |
| コード等#                                 | が必要な場合に入                                    | .カしてくだ                                  | さい。)    |                                 |

(4)「支払者支払等記録承認依頼」画面が表示されます。 表示されている内容を確認し、よろしければ「承認依頼」ボタンをクリックしてください。

| 文払者支払等記録本認依頼画面     (支払者支払等記録:承認依頼     (支払者支払等記録:承認依頼     (支払者支払等記録:承認依頼     (支払者支払等記録:承認依頼     (支払者支払考記録:承認依頼     (支払者支払考定)     (支)     (支)     ((支)     (支)     ((j)     ((j) | ▶<br>支払書支払等記録:承認依<br>・<br>・<br>・<br>不認依<br>・<br>・<br>不認依<br>・<br>、<br>・<br>不認依<br>・<br>、<br>・<br>不認依<br>・<br>、<br>・<br>不認依<br>・<br>、<br>・<br>不認依<br>・<br>、<br>、<br>、<br>、<br>、<br>、<br>、<br>、<br>、<br>、<br>、<br>、<br>、 | 粮完了       | ODFAV21ECOIR |                        |
|----------------------------------------------------------------------------------------------------|----------------------------------------------------------------------------------------------------|-----------|--------------|------------------------|
| でんさい利用者番号 0000002005                                                                                                    |                                                                                                    |           |              |                        |
| でんさい利用者名 株式会社たい                                                                                                    | . いこう建設                                                                                                    |           |              |                        |
| 金融機関名支店名                                                                                                    | 料日                                                                                                    | 口座番号      |              |                        |
| 大光銀行 新潟支店                                                                                                    | 当座                                                                                                    | 1111111   |              |                        |
| ▋ 支払者情報(請求者)                                                                                                    |                                                                                                    |           |              |                        |
| でんさい利用者番号 00000D988                                                                                                    |                                                                                                    |           |              |                        |
| でんさい利用者名 株式会社た                                                                                                    | いこう商事                                                                                                    |           |              |                        |
| 金融機関名 支店名                                                                                                    | 科目                                                                                                    | 口座番号      |              |                        |
| 大光銀行 本店営業部                                                                                                    | 当座                                                                                                    | 2222222   |              |                        |
| 🔋 值榷情報                                                                                                    |                                                                                                    |           |              |                        |
| 記錄番号 00000D9880                                                                                                    | 0000500003                                                                                                    |           |              |                        |
| 価権金額                                                                                                    | 1,0                                                                                                    | 20,000円   |              | をクリックしてください。           |
| 木沢消玉額<br>支が期日 2013年01日                                                                                                    | 1,0                                                                                                    | 10,000 PA |              | 27777000000            |
| 20000011                                                                                                    |                                                                                                    |           |              |                        |
| ■ ×14 IF ₩<br>支払余額                                                                                                    | 10                                                                                                    | mmm       |              |                        |
| 支払日 2012年12月                                                                                                    | 26日                                                                                                    |           |              |                        |
| 支払者区分 債務者                                                                                                    |                                                                                                    |           |              |                        |
| 債務消減原因 期日前支払                                                                                                    | 、(振込による支払)                                                                                                    |           | 管理者へ         | の連絡事項等がある場合に           |
| ▋請求者任意情報                                                                                                    |                                                                                                    |           | 3 + 1 7      | ノギナい                   |
| 請求者任意情報                                                                                                    |                                                                                                    |           |              | くたるい。                  |
| ■ 担当者コメント                                                                                                    |                                                                                                    |           |              |                        |
| 担当者コメノト                                                                                                    |                                                                                                    |           | 「承認休」        | 、<br>頼」ボタンをクリックしてください。 |
| 承認依頼                                                                                                    |                                                                                                    |           |              |                        |

## (5)「支払者支払等記録承認依頼完了」画面が表示されます。

| 支払者支払等記録承認依賴完了画面                                        |                       |              | DDPAY21BC02R                |                 |
|---------------------------------------------------------|-----------------------|--------------|-----------------------------|-----------------|
| 支払者支払等記録:入力 支払者支払等記録                                    | ::承認依賴 支払者支払等記録       | :承認依頼完了      |                             |                 |
| Petropetro and                                          |                       |              |                             |                 |
| 支払者支払等記録の承認依頼が完了しました。                                   |                       |              |                             |                 |
|                                                         |                       |              |                             |                 |
| 支払記録の登録承認申請が完了し                                         | ました。                  |              |                             |                 |
|                                                         |                       |              |                             |                 |
| 受付番号:053220121226000000784U<br>受付日時:2012年12月26日 14時24分1 | 4秒                    |              |                             |                 |
|                                                         |                       |              |                             |                 |
| ● この画面は承認依頼完了画面で                                        | す。まだ支払者支払等記録請求は       | 完了していません。    |                             |                 |
| ▋ 被支払者情報                                                |                       |              |                             |                 |
| でんさい利用者番号                                               | 00000D995             |              |                             |                 |
| でんさい利用者名                                                | 株式会社たいこう建設            |              |                             |                 |
| 金融機関名 支店名                                               | 科目                    | 口座番号         |                             |                 |
| 大光銀行 新潟支厂                                               | É 当日                  | 室 1111111    |                             |                 |
| ▋ 支払者情報(請求者)                                            |                       |              |                             |                 |
| でんさい利用者番号                                               | 00000E988             |              |                             |                 |
| でんさい利用者名                                                | 株式会社たいこう商事            |              |                             |                 |
| 金融機関名 支店名                                               | 科目                    | ロ座番号         |                             |                 |
| 大光銀行 本店営業                                               | 業部 当日                 | ž 2222222    |                             |                 |
| ■ 債権情報                                                  |                       |              |                             |                 |
| 記録番号                                                    | 000000096800000500003 | 1000000      |                             |                 |
| []][惟並設]<br>未決済金額                                       |                       | 1,000,000 PH |                             |                 |
| 支払期日                                                    | 2013年01月10日           | 1,000,0001 3 | ・(注)この時点                    | Rでは、文払等記録請求(債務者 |
| ▋ 支払情報                                                  |                       |              | またけの証し                      | の毛結キは空マレイいませ/   |
| 支払金額                                                    |                       | 1,000,000 円  | または休証人                      | )の手続さは元」していません。 |
| 支払日                                                     | 2012年12月26日           |              | • 請求什管理者(                   | 7承認に上って完了  ます   |
| 支払者区分                                                   | 值務者                   |              | 明水は自生白い                     | の外心によって几」しよう。   |
| 債務消滅原因                                                  | 期日前支払(振込による支払)        |              | <ul> <li>・管理者はP7</li> </ul> | 4「承認/差し戻し」をご覧の  |
| 🛢 請求者任意情報                                               |                       |              |                             |                 |
| 請求者任意情報                                                 |                       |              | つん、承認手                      | 続きを行ってください。     |
|                                                         |                       |              | ※ 答 理 老 に け                 | 承認体証の通知が送信されて   |
| ■相当考コメント                                                |                       |              | 水官理白には                      | 、本認は視り通知が医信されて  |
| 担当者コメント                                                 |                       |              | います。                        |                 |
|                                                         |                       |              |                             |                 |
| トップページ 一覧に戻る                                            |                       |              |                             |                 |

3. 第三者として請求する場合(支払期日前の請求はできません。)

(1)メニューバーの「債権記録業務」をクリックし、「第三者として請求」を選択してください。

| トップページ 照会業務             | 債権記録業務 ユーザ管理              | ヘルブ          |
|-------------------------|---------------------------|--------------|
| でんさい担当者ステータス画面          | ■記録請求                     | DDATT35B201R |
|                         | 発生記録請求<br>■ 使務者として請求      |              |
|                         | ■ 債権者として請求                |              |
| 2012年12月21日 金曜日         | ■ 履歴から請求                  |              |
| 株式会社たいこう商事              | <b>譲渡記録諸</b> 求            |              |
| 前回ログオン日時 2012年12月21日 14 | 分割譲渡記録請求                  |              |
| 2回前ログオン日時 2012年12月21日 1 | 保証記錄請求                    |              |
| Fメールアドレス1               | 変更記錄請求                    | ni m www.www |
|                         | 支払等記録請求                   |              |
|                         | ■ 債権者として請求 ■ 傳教者/以降人として請求 | 2012年12月21日  |
|                         | ■ 第三者として諸求                |              |
| 🛢 決済口座情報                | ➡ 求價権および特別求償権の消滅に対する諸求    |              |

(2)「支払者支払等記録入力」画面が表示されます。

| 支払者支払等記録入力画面                             |                                                                                         |                                                    | DDPAY21BI01R                                        |
|------------------------------------------|-----------------------------------------------------------------------------------------|----------------------------------------------------|-----------------------------------------------------|
| 支払者支払等記録:入力 支払者                          | 「支払等記録:承認依頼 〉 反払者支払等記録                                                                  | 埭:承認依賴完了                                           |                                                     |
| 必要な情報を入力して「入力内容の確語<br>なお、請求にあたり、管理に利用するた | 別ボタンを押してください。<br>めの情報を「請求者任意情報」として任意に指                                                  | 定することができます。                                        | ①支払を受けた利用者の「でんさい利用者<br>番号」と「口座情報」を入力してください。         |
| 被支払者情報 <mark>(必須)</mark>                 |                                                                                         |                                                    |                                                     |
| でんさい利用者番号                                | 00000H5C8                                                                               |                                                    |                                                     |
| 金融機関名                                    | 支店名 科目                                                                                  | 口座番号                                               |                                                     |
| 大光銀行                                     | 高田支店                                                                                    | 5555555                                            |                                                     |
| 支払者情報(請求者) (必須)                          |                                                                                         |                                                    | <br>②支払者(ご自身)の決済口座を選                                |
| でんさい利用者番号                                | 00000H5A4                                                                               |                                                    | してください                                              |
| でんさい利用者名                                 | 株式会社たいこう商事                                                                              |                                                    |                                                     |
| 金融機関名                                    | 支店名 科                                                                                   | 目 □ 座番号<br>- · · · · · · · · · · · · · · · · · · · |                                                     |
| ◎ 大力銀行                                   | 本店営業部 当!                                                                                | ¥ 1111111                                          | ③対象となるでんさいの「記録番号」                                   |
| 債権情報                                     |                                                                                         |                                                    | を入力してください。                                          |
| 記録番号(必須)                                 | 00000H5B100000100001                                                                    |                                                    |                                                     |
| 支払情報                                     |                                                                                         |                                                    | ④ 末 1                                               |
| 支払者区分                                    | 第三者                                                                                     |                                                    |                                                     |
|                                          |                                                                                         |                                                    |                                                     |
| 支払金額 <b>(必須)</b>                         | 3.000.000 円<br>支払金額は、債権金額(全額)を<br>なお、支払日が支払期日後で、3<br>場合に限り、一部弁済にもとづく<br>額の一部を指定することができま | 入力してください。<br>を払者区分が「債務者」の<br>支払等記録として、債権系<br>す。    | ください。(カンマは入力不要です。)<br><sup>2</sup> ※通常は債権金額の全額を入力して |
| 支払日 <mark>(必須)</mark>                    | 2013 ▼ 年 03 ▼ 月 27 ▼ 日<br>支払等のあった日(支払期日では<br>ださい。                                       | まありません)を入力してく                                      | ください。                                               |
| 費用等                                      |                                                                                         |                                                    | 5支払日                                                |
|                                          |                                                                                         |                                                    | 支払等を行った日を西暦で入力して                                    |
| 值務消滅原因 <mark>( 必須)</mark>                | 期日前支払(振込による支払)                                                                          |                                                    | ください。                                               |
| 正当な利益に係る事由(必須)                           | ? 民法上の保証人 ▼                                                                             |                                                    | ※でんさいの支払期日ではありません。                                  |
| 正当な利益に係る事由(その他)                          |                                                                                         |                                                    |                                                     |
| 請求者任意情報                                  |                                                                                         |                                                    |                                                     |
| 請求者任意情報                                  | 2                                                                                       |                                                    | でんさいに関する債務の泪滅原因を入                                   |
|                                          |                                                                                         |                                                    | してください。                                             |
|                                          |                                                                                         |                                                    | 🔰 ※支払を行った方法等を入力してく                                  |
| 入力内容の確認                                  |                                                                                         |                                                    | さい。(例:〇〇による支払)                                      |
|                                          |                                                                                         |                                                    |                                                     |
|                                          | 認」ホタンを                                                                                  | ⑦止当な利                                              |                                                     |
| クリックしてく                                  | たさい。                                                                                    | 石記の項                                               | 日から選択してください。 その他(テキスト入力)                            |
|                                          | L                                                                                       |                                                    |                                                     |

(4)「支払者支払等記録承認依頼」画面が表示されます。

表示されている内容を確認し、よろしければ「承認依頼」ボタンをクリックしてください。

| 支払者支払等記録承認依                                        | 瀬画面                          |                | PAY21BC01R |    |                 |                           |
|----------------------------------------------------|------------------------------|----------------|------------|----|-----------------|---------------------------|
| 支払者支払等記録:入力 3                                      | 支払者支払等記録:承認依頼                | ▶ 支払者支払等記録     |            |    |                 |                           |
| この画面は確認画面です。<br>下記の内容でよろしければ「承載<br>修正する場合は「戻る」ボタンを | 涩依頼」ボタンを押してください。<br>押してください。 |                |            |    | _               |                           |
| 0 この 画面は 承認                                        | 依頼画面です。まだ支払者支払               | 等記録請求は完了い      | っていません。    |    |                 |                           |
| ■ 被支払者情報                                           |                              |                |            |    |                 |                           |
| でんさい利用者番号                                          | 00000H5C8                    | 00000H5C8      |            |    |                 |                           |
| でんさい利用者名                                           | う工業                          |                |            |    |                 |                           |
| 金融機関名                                              | 支店名                          | 科目             | 口座番号       |    |                 |                           |
| 大光銀行                                               | 高田支店                         | 当座             | 5555555    |    |                 |                           |
| ▋支払者情報(請求者)                                        |                              |                |            |    |                 |                           |
| でんさい利用者番号                                          | 00000H5A4                    | 00000H5A4      |            |    |                 |                           |
| でんさい利用者名株式会社                                       |                              | 式会社たいこう商事      |            |    |                 |                           |
| 金融機関名                                              | 支店名                          | 科目 口座番号        |            |    |                 |                           |
| 大光銀行                                               | 本店営業部                        | 当座             | 1111111    |    |                 |                           |
| <b>し</b> 債権情報                                      |                              |                |            |    | _               |                           |
| 記録番号 00000H5B1 000001 00001                        |                              |                |            |    |                 |                           |
| ■ 支払情報                                             |                              |                |            |    |                 | 修正が必安な场口は「天る」小アノ          |
| 支払金額                                               |                              | 3,             | 000,000 円  |    |                 | をクリックしてください。              |
| 文払日<br>古以来区分                                       | 2013年03月27<br>第二半            | B              |            |    | L               |                           |
| 費用等                                                | 342                          | #=====         |            |    |                 |                           |
| 債務消滅原田                                             | 期日前支払(援                      | 期日前支払(探いにトス支払) |            |    |                 |                           |
| 正当な利益に係る事 h 民法上の保証人                                |                              |                |            | 告  | 田老への連絡事項等がある場合に |                           |
|                                                    |                              |                | _          |    | 生白、の生相事項守がのる場合に |                           |
| ▋請求者任意情報                                           |                              |                |            |    | 一人              | カしてください。                  |
| 請求者任意情報                                            |                              |                |            |    |                 |                           |
|                                                    |                              |                |            |    |                 |                           |
| ■相当来コイル                                            |                              |                |            |    |                 |                           |
| 担当者コメント                                            |                              |                |            |    |                 |                           |
| 承認依賴                                               |                              |                |            | 「承 | 認依              | <b>頼」</b> ボタンをクリックしてください。 |

#### (5)「支払者支払等記録承認依頼完了」画面が表示されます

| 支払者支払等記録承認協                                                                                                    | 依賴完了画面                                    |                  |            | DDPAV21BOOR                |
|----------------------------------------------------------------------------------------------------|-------------------------------------------|------------------|------------|----------------------------|
| 支払者支払等記録:入力                                                                                                    | 支払者支払等記録:承認依頼 支払                          | 4.者支払等記録         | :承認依賴完了    |                            |
| 支払者支払等記録の承認依頼                                                                                                    | が完了しました。                                  |                  |            |                            |
| 支払記録の登録承                                                                                                    | な認申請が完了しました。                              |                  |            |                            |
|                                                                                                    |                                           |                  |            |                            |
| 受付番号:0532201;<br>受付日時:2013年03                                                                                                    | 30327000000353∪<br>3月27日 11時46分57秒        |                  |            |                            |
| ● この 画面は 承認                                                                                                    | 2依頼完了画面です。まだ支払者支払                         | <b>も等記録請求は</b> ! | 完了していません。  |                            |
| 被支払者情報                                                                                                    |                                           |                  |            |                            |
| でんさい利用者番号                                                                                                    | 利用者番号 00000H5C8                           |                  |            |                            |
| にんるい利用者名                                                                                                    | 体式安住/こいこうユ                                | -#               |            |                            |
| 金融機関名                                                                                                    | 支店名                                       | 料目               | 口座番号       |                            |
| ∧元做け<br>支払 老情報(清孝孝)                                                                                                    | AUX/6                                     | 自庄               | 0000000    |                            |
| 2.13.11 (19.16) (19.17) (19.16) (19.16) | 00000H5A4                                 |                  |            |                            |
| でんさい利用者名                                                                                                    | しざい利用者名 株式会社たいこう商事                        |                  |            |                            |
| 金融機関名                                                                                                    | 支店名                                       | 料目               | 口座番号       |                            |
| 大光銀行                                                                                                    | 本店営業部                                     | 当座               | 1111111    |                            |
| 債権情報                                                                                                    |                                           |                  |            |                            |
| 記錄番号                                                                                                    | 00000H5B1 000001                          | 00001            |            |                            |
| 支払情報                                                                                                    |                                           |                  |            | ・ (注) この時点では、支払等記録請求(第三者   |
| 支払金額                                                                                                    |                                           | 3,               | ,000,000 円 |                            |
| 支払日                                                                                                    | 2013年03月27日                               |                  |            | の手続きは完了していません。             |
| 文仏者区分<br>書田等                                                                                                    | 市区刀 第二者                                   |                  |            |                            |
| 8000                                                                                                    |                                           |                  |            | ― ·請求は管理者の承認によって完了します。     |
| 直粉)目拠原因<br>エッた利益に低る裏由                                                                                                    | 自滅原因 期日前支払(搬込による支払)<br>2月前に低る事由 R14 Lののな」 |                  |            |                            |
| 正当な利益に係る事由(その作                                                                                                    | *************************************     |                  |            | ── ・管埋者はP74 │ 承認/ 差し戻し」をこ覧 |
| 請求者任意情報                                                                                                    |                                           |                  |            |                            |
| 請求者任意情報                                                                                                    |                                           |                  |            | うん、 本認 手続さを行ってくたさい。        |
|                                                                                                    |                                           |                  |            | ※管理者には、承認依頼の通知が送信され        |
| 担当者コメント                                                                                                    |                                           |                  |            |                            |
| 担当者コメント                                                                                                    |                                           |                  |            | います。                       |
| トップページ                                                                                                    |                                           |                  |            |                            |